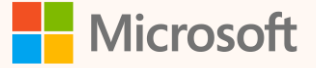

SUS02W

# Mastering Cloud for Sustainability: Troubleshooting Essentials

Steven Pride Principal Solution Architect, Customer and Partner Success

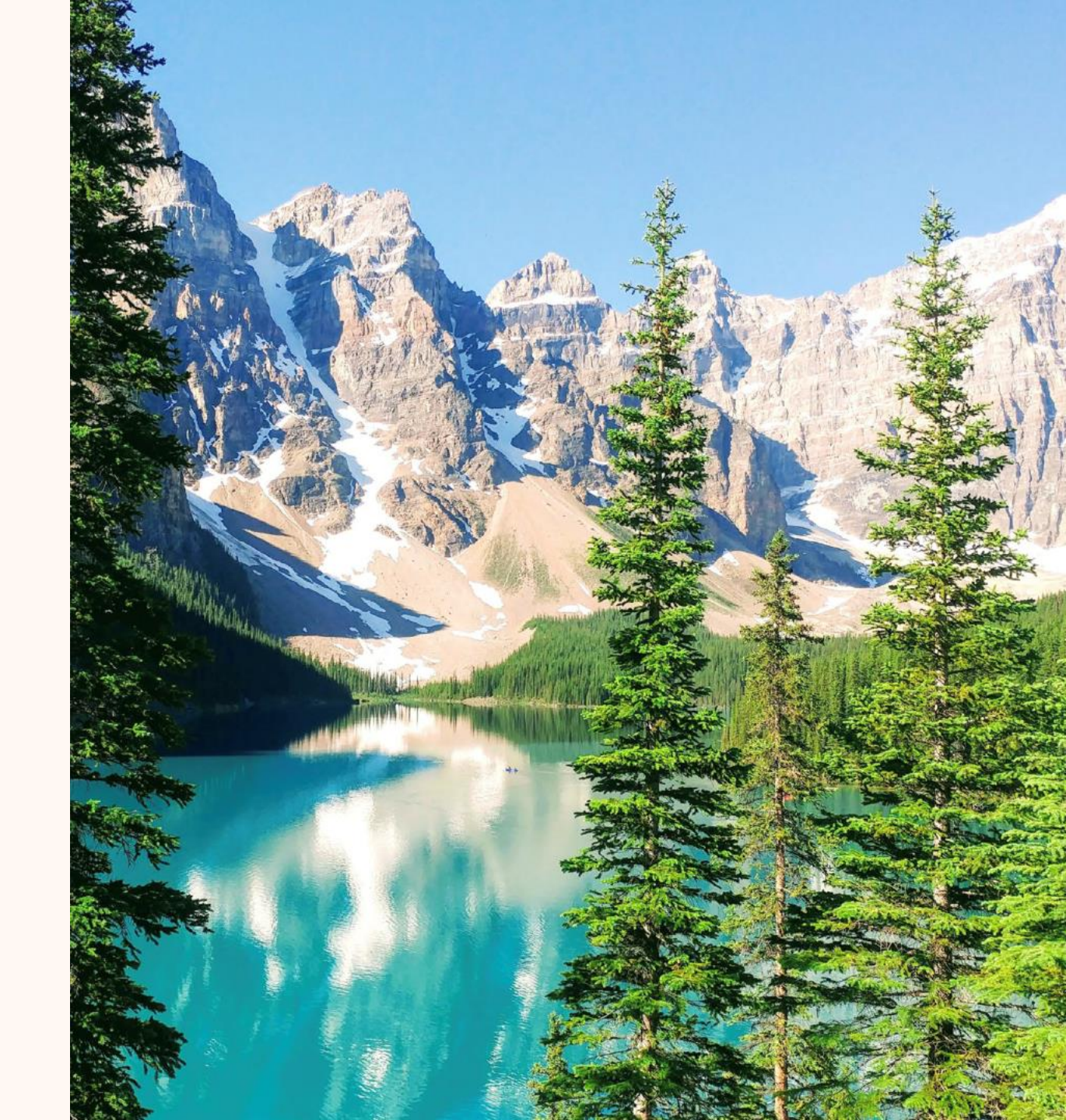

#### **Steven Pride**

Principal Solution Architect linkedin.com/in/steven-pride

#### Ask me about...

- Power Platform
- Sustainability
- Coffee!

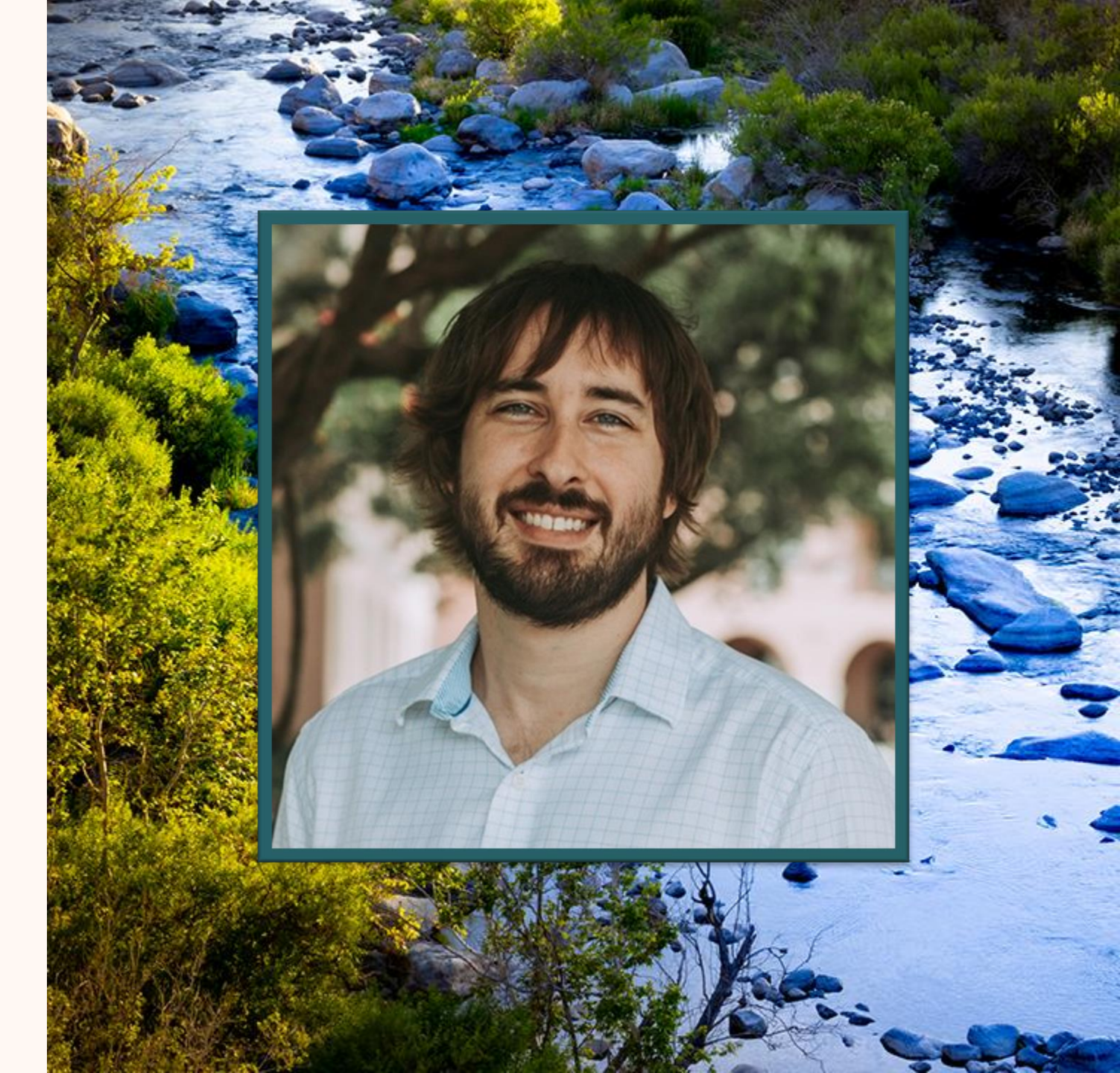

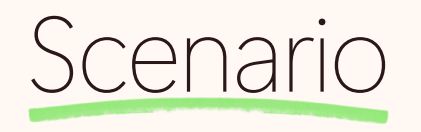

#### Contoso Coffee Scope 3 Category 1 emissions

Contoso Coffee, a specialty coffee company, is having challenges when attempting to calculate their Scope 3 Category 1 – Purchased Goods and Services emissions.

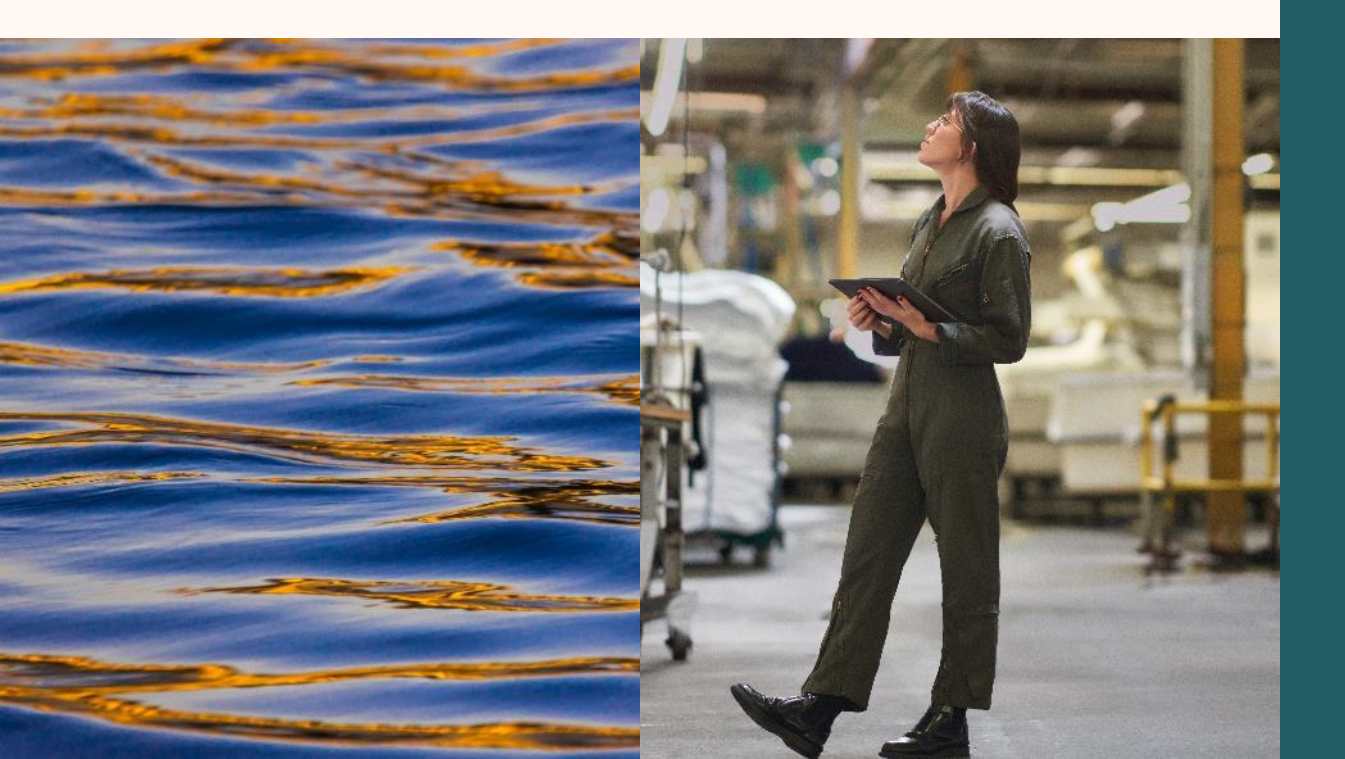

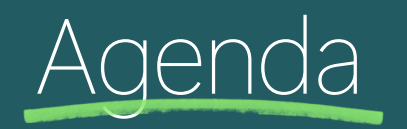

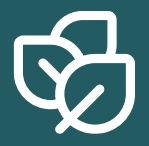

#### Data Ingestion Issues

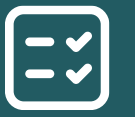

**Calculation Complications** 

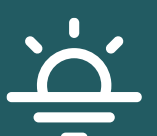

**Best Practices and Lessons Learned** 

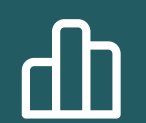

Tools, Resources, and Q&A

#### Meet Andrew!

Andrew is our friendly Al assistant!

He will be helping us troubleshoot the issues that Contoso Coffee is experiencing in the Scope 3 Category 1 emission calculations.

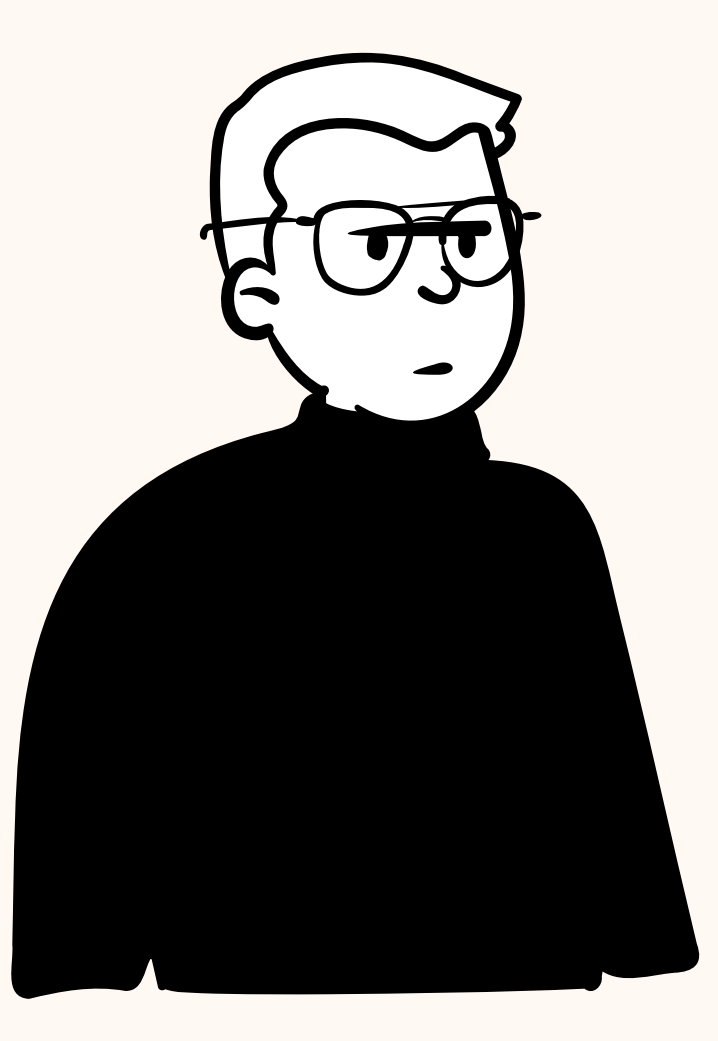

# Data Ingestion

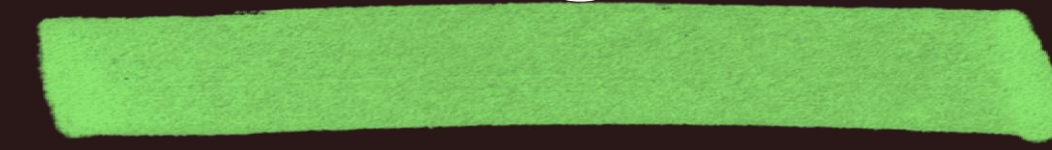

InPrivate

Data connections Data connections - Power Apps - [InPrivate]

🔶 🖸 🖞 https://mc4stechsummit1.crm.dynamics.com/main.aspx?appid=534b8f39-d6ff-ee11-a1ff-0022482d979f&pagetype=entitylist&etn=msdyn\_dataconnection&viewid=30a14698-a705-ec11-b6e6-002248775345&vie... A 🏠 🕴 🗘 🗊 🎓 🏵 …

| ::: Microsoft                                        | Sustaina | ability Manager        |                              |                            | S          | SANDBOX                   |                           |                        |          | Try the r | new look 🔘 🧳 | Q          | + 7         | <b>₄</b> 3 ⊗  | ? D       | Ш     |
|------------------------------------------------------|----------|------------------------|------------------------------|----------------------------|------------|---------------------------|---------------------------|------------------------|----------|-----------|--------------|------------|-------------|---------------|-----------|-------|
| ≡                                                    |          | 🕂 New 💍 Refi           | resh                         |                            |            |                           |                           |                        |          |           |              |            |             |               |           |       |
| <ul><li>● Recent</li><li>✓ Pinned</li></ul>          | ~<br>~   | Data imports           | Power Query templates        |                            |            |                           |                           |                        |          |           |              |            |             |               |           |       |
| Home                                                 |          | Data imports           |                              |                            |            |                           |                           |                        |          |           | 🔀 Clear a    | all filten | s 🍸 Filte   | rs 🔎 Sea      | rch       |       |
| Analytics                                            | ∨ G      | Get a holistic, reliab | le look at your organization | 's emissions by using data | imports to | import activity and refer | ence data. <mark>L</mark> | earn more about data i | imports  |           |              |            |             |               |           |       |
| Data                                                 | ^        |                        | Name ↑                       | Import status              |            | Progress                  |                           | Total records          | Inserted | Failed    | Updated      | D          | Deleted Rea | ady to import | Mapping s | statu |
| E Imports                                            |          |                        | 2023 Brazilian Coffee        | Error                      | (i)        |                           | <b>100%</b>               | 11                     | _        | 11        | _            |            | - (         | Yes           | Mapped    |       |
| Carbon activities                                    | 5        | •                      |                              |                            |            |                           |                           |                        |          |           |              |            |             |               |           |       |
| All emissions                                        |          |                        |                              |                            |            |                           |                           |                        |          |           |              |            |             |               |           |       |
| water data                                           |          |                        |                              |                            |            |                           |                           |                        |          |           |              |            |             |               |           |       |
| <ul> <li>Waste data</li> <li>Defense data</li> </ul> |          |                        |                              |                            |            |                           |                           |                        |          |           |              |            |             |               |           |       |
| Reference data                                       |          |                        |                              |                            |            |                           |                           |                        |          |           |              |            |             |               |           |       |
| Data capture (pre                                    | eview)   |                        |                              |                            |            |                           |                           |                        |          |           |              |            |             |               |           |       |
| C, Data approval                                     |          |                        |                              |                            |            |                           |                           |                        |          |           |              |            |             |               |           |       |
| Custom dimensio                                      | ons      |                        |                              |                            |            |                           |                           |                        |          |           |              |            |             |               |           |       |
| ම් <sup>ප</sup> Data providers                       |          |                        |                              |                            |            |                           |                           |                        |          |           |              |            |             |               |           |       |
| Calculations                                         | ^        |                        |                              |                            |            |                           |                           |                        |          |           |              |            |             |               |           |       |
| 🔁 Models                                             |          |                        |                              |                            |            |                           |                           |                        |          |           |              |            |             |               |           |       |
| Calculation profil                                   | iles     |                        |                              |                            |            |                           |                           |                        |          |           |              |            |             |               |           |       |
| III Factor libraries                                 |          |                        |                              |                            |            |                           |                           |                        |          |           |              |            |             |               |           |       |
| Allocation profile                                   | es (p    |                        |                              |                            |            |                           |                           |                        |          |           |              |            |             |               |           |       |
| Tue chain                                            | $\sim$   |                        |                              |                            |            |                           |                           |                        |          |           |              |            |             |               |           |       |
| Ogle chain                                           | Ť        |                        |                              |                            |            |                           |                           |                        |          |           |              |            |             |               |           |       |
| ngs                                                  | $\sim$   |                        |                              |                            |            |                           |                           |                        |          |           |              |            |             |               |           |       |

## Key takeaways

Click on the Connection name or the Information Icon to see the connection refresh history

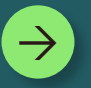

Download and review the excel error report for more details

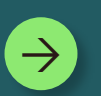

Use the data import error page to learn more about the error codes that were returned <u>Resolve data import error messages</u>

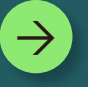

Double check your reference data prior to attempting a data import.

# Calculations

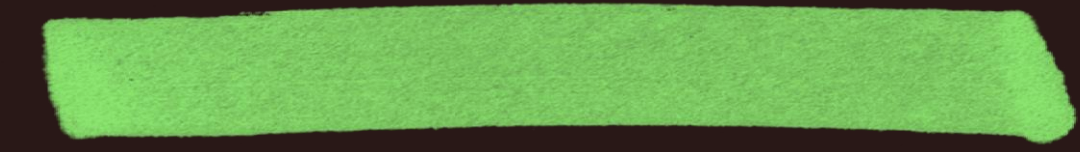

InPrivate (2)

– o ×

| <del>(</del> | С                          | https://mc4s                                      | techsummit1.crm.dynan                                                                                                    | nics.com/main.aspx?appid=534b8f39-d6ff-ee11-a1                      | ff-0022482d979f&pagetype=entitylist&etn=msdyn_calc | llationprofile&viewid=3fd012 | 268-8f52-ee11-be6f- | 000d3a36d099&viewTyp | e A 🖒 🕴           |              | ¥ ⊕ %        | ···a |  |
|--------------|----------------------------|---------------------------------------------------|----------------------------------------------------------------------------------------------------|---------------------------------------------------------------------|----------------------------------------------------|------------------------------|---------------------|----------------------|-------------------|--------------|--------------|------|--|
| Э :          |                            | Microsoft                                         | Sustainability Manager                                                                                                    |                                                                     | SANDBOX                                            |                              | Т                   | ry the new look O    | ዖ + የ             | ₫ @ ?        | Ø 🖽          | SP   |  |
|              | =                          |                                                   | ← 믬 Show A                                                                                                    | is $$                                                               | h                                                  |                              |                     |                      |                   |              | 🖻 Share 🗸    | a a  |  |
| - *          | Ö; W<br>⊡ Do<br>Data       | /hat-if analysis (<br>ocument analysi             | All active calc profiles by source $\checkmark$ Edit filters<br>These profiles are used to generate carbon emissions, water usage, and waste data. Learn more about calculation profiles |                                                                     |                                                    |                              |                     |                      |                   |              |              |      |  |
| ť            | ⊇<br>⊡ Im                  | nports                                            | Carbon activi                                                                                                    | ities Carbon emissions Water Waste                                  | Reference data Value chain                         |                              |                     |                      |                   |              |              |      |  |
| 1            | Ca                         | arbon activities                                  | =                                                                                                    |                                                                     | Name ↑                                             | Status                       | Last run            | Processed Activiti   | Failed Activities | Owner        | Created By   |      |  |
| 1            | a w                        | /ater data                                        | ~                                                                                                    | All                                                                 | Contoso Purchased Coffee Beans                     | Succeeded                    | 5/1/2024 3:16 PM    | 0                    | 0                 | Steven Pride | Steven Pride |      |  |
|              | 0 W                        | aste data                                         | ~                                                                                                    | Scope 1: Direct emissions                                           | Purchased Goods and Services Default Profil        | _                            | -                   | -                    | -                 | Steven Pride | Steven Pride |      |  |
| t<br>I<br>t  | P→ Re<br>Da<br>Da<br>Da    | eference data<br>ata capture (pre<br>ata approval | I                                                                                                    | Fugitive emissions<br>Industrial process<br>Mobile combustion       |                                                    |                              |                     |                      |                   |              |              |      |  |
| 6            | 쭚 Cu<br>3 <sup>88</sup> Da | ustom dimensions<br>ata providers                 | ~                                                                                                    | Stationary combustion Scope 2: Indirect emissions Purchased cooling |                                                    |                              |                     |                      |                   |              |              |      |  |
| q            | Calcula                    | ations ^                                          |                                                                                                    | Purchased electricity<br>Purchased heat                             |                                                    |                              |                     |                      |                   |              |              |      |  |
| 1            | 📮 Ca                       | alculation profiles                               |                                                                                                    | Purchased steam                                                     |                                                    |                              |                     |                      |                   |              |              |      |  |
| [            | IIN Fa                     | actor libraries                                   | >                                                                                                    | Scope 3: Value chain   upstream                                     |                                                    |                              |                     |                      |                   |              |              |      |  |
|              | Value                      | chain V                                           | · ·                                                                                                    | Scope 3: Value chain   downstream                                   |                                                    |                              |                     |                      |                   |              |              |      |  |
|              | Setting                    | gs 🔨                                              |                                                                                                    |                                                                     |                                                    |                              |                     |                      |                   |              |              |      |  |
| C.P.         | Ar                         | pplication<br>eport settings                      | L                                                                                                    |                                                                     |                                                    |                              |                     |                      |                   |              |              |      |  |
|              |                            | ompany profile                                    |                                                                                                    |                                                                     |                                                    |                              |                     |                      |                   |              |              |      |  |
|              |                            | ams chat                                          |                                                                                                    |                                                                     |                                                    |                              |                     |                      |                   |              |              |      |  |

### Key takeaways

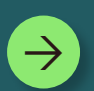

Check the Processed and Failed activity columns to ensure your calculation executed on the expected number of records.

 $\rightarrow$ 

Use the Edit Filters function on the respective activity data page to further test your calculation profile filter.

 $\rightarrow$ 

Double check your filter row operators if you are not seeing the correct number of records.

InPrivate (2)

| $\rightarrow$ |       | C (ð                          | https:// <b>mc</b> | 4stechsu  | ımmit1.crn   | n.dynamics.com/main.aspx?appid=534b8f39-d6ff-e     | e11-a1ff-0   | 022482d979f&pagetype=entitylist&etn=msd       | yn_calculationprofile&viewid=3            | 3fd01268-8f52-ee11 | -be6f-000d3a36d099&\ | vi A 🏠 🕴          | \$ D           | ¢ @ %        |    |
|---------------|-------|-------------------------------|--------------------|-----------|--------------|----------------------------------------------------|--------------|-----------------------------------------------|-------------------------------------------|--------------------|----------------------|-------------------|----------------|--------------|----|
|               |       | Microsoft                     | Susta              | inability | Manager      |                                                    |              | SANDBOX                                       |                                           | Tr                 | y the new look 🔘     | ዖ <b>+</b> የ      | <b>↓</b> @     | ? @ 🖽        | (9 |
| =             |       |                               |                    | ← ₽       | Show A       | ks ∨ 🖾 Show Chart + New 🖒 Refres                   | h            |                                               |                                           |                    |                      |                   |                | 🖻 Share 🗸    | (  |
| Ŀ             | Re    | ecent                         | ~                  | All       | active       | calc profiles by source ${\scriptstyle 	imes}$     |              |                                               |                                           |                    |                      | √ Edit filters    | Filter by keyw | vord         |    |
| \$            | Pir   | nned                          | $\sim$             | These     | e profiles a | are used to generate carbon emissions, water usage | e, and waste | e data. Learn more about calculation profiles |                                           |                    |                      |                   |                |              |    |
| Ho            | ome   |                               | ^                  | Car       | bon activi   | ities Carbon emissions Water Waste                 | Reference    | data Value chain                              |                                           |                    |                      |                   |                |              |    |
| 俞             | Ho    | ome                           |                    |           | bon deam     |                                                    | nererenee    |                                               |                                           |                    |                      |                   |                |              |    |
| An            | nalyt | tics                          | ~                  | =         |              |                                                    |              | Name ↑                                        | Status                                    | Last run           | Processed Activiti   | Failed Activities | Owner          | Created By   |    |
|               | Ex    | ecutive dashb                 | o                  |           | $\sim$       | All                                                |              | Contoso Purchased Coffee Beans                | <ul> <li>Completed With Errors</li> </ul> | 5/2/2024 2:30 AM   | 11                   | 11                | Steven Pride   | Steven Pride |    |
| Lald          | Em    | nissions <mark>in</mark> sigh | its                |           | $\sim$       | Scope 1: Direct emissions                          |              | Purchased Goods and Services Default Profil   | _                                         | _                  | _                    | _                 | Steven Pride   | Steven Pride |    |
| 888           | Wa    | ater insights                 |                    |           |              | Fugitive emissions                                 |              |                                               |                                           |                    |                      |                   |                |              |    |
|               | Wa    | aste insights                 |                    |           |              | Industrial process                                 |              |                                               |                                           |                    |                      |                   |                |              |    |
|               | Re    | eporting                      |                    |           |              | Mobile combustion                                  |              |                                               |                                           |                    |                      |                   |                |              |    |
| ≥<br>⁄≣       | Int   | telligent insigh              | at.                |           | ~            | Scope 2: Indirect emissions                        |              |                                               |                                           |                    |                      |                   |                |              |    |
| Ö:            | W     | hat-if analysis               | (                  |           |              | Purchased cooling                                  |              |                                               |                                           |                    |                      |                   |                |              |    |
| Ģ             | Do    | ocument analy                 | /si                |           |              | Purchased electricity                              |              |                                               |                                           |                    |                      |                   |                |              |    |
| Da            | ata   |                               | ~                  |           |              | Purchased heat                                     |              |                                               |                                           |                    |                      |                   |                |              |    |
| G             | Im    | ports                         |                    |           |              | Purchased steam                                    |              |                                               |                                           |                    |                      |                   |                |              |    |
| Ē             | Ca    | arbon activities              | 5                  |           | >            | Scope 3: Value chain   upstream                    |              |                                               |                                           |                    |                      |                   |                |              |    |
| =             | All   | l emissions                   |                    |           | >            | Scope 3: Value chain   downstream                  |              |                                               |                                           |                    |                      |                   |                |              |    |
| 21            | W     | ater data                     |                    |           |              |                                                    |              |                                               |                                           |                    |                      |                   |                |              |    |
| 6             | W     | aste data                     |                    |           |              |                                                    |              |                                               |                                           |                    |                      |                   |                |              |    |
|               | Re    | eference data                 |                    |           |              |                                                    |              |                                               |                                           |                    |                      |                   |                |              |    |
|               | ZDa   | ata capture (pr               | re                 |           |              |                                                    |              |                                               |                                           |                    |                      |                   |                |              |    |
|               | a     | ata approval                  |                    |           |              |                                                    |              |                                               |                                           |                    |                      |                   |                |              |    |
|               |       | stom dimensi                  | ions               |           |              |                                                    |              |                                               |                                           |                    |                      |                   |                |              |    |

### Missing Factor Mapping

A factor mapping could not be found that matched this activities reference data, or the factor mapping was mapped to an emission in a different factor library.

Check the factor mapping fields used in the model against your activity data.

Check that factor mappings have been correctly configured for the fields and factor library listed in the model

Add factor mappings for reference data you may not have mappings for.

Fuel \* EF (Fuel Type): Missing or incorrect emission factor mapping. Please check the mappings and try again.

#### GHG Unit issue

The GHG unit fields, CH4 unit, N2O unit, CO2 unit, etc. are not using units in the Weight/Mass unit group or are missing a base unit.

Check the emission factor unit values

Check the unit group being used in the EF unit values

Check the base unit for the units and unit group

Calculating emissions failed for this activity. Please try again. If the problem continues, contact your system administrator or Microsoft Support for help. Writing the emission failed due to the following error: Unable to convert from CO<sub>2</sub>E unit to CO<sub>2</sub>E (mt). This could be because one of the base units is not defined or they have different base units. Please check the CO<sub>2</sub>E unit and try again.

# Unit conversion issue

The units in use are from different unit groups or missing a base unit to use in conversion

> Check the Emission or Estimation Factor unit group against the activity data unit group

Check that the base unit is set for the unit used and the unit group

Consider using an Estimation Factor to convert from one unit group to another.

Spend-based calculation: The unit conversion is not possible from kg to USD 2018. Either the base unit for one of the units is not defined, or the given units have different base units. The unit conversion is not possible from kg to USD 2018. Either the base unit for one of the units is not defined, or the given units have different base units.

#### Key takeaways

Use the Show History button for a calculation profile to review the calculation job history.

Hover over the Error message column to see more details about a calculation error.

Open the calculation model and source data in new tabs for further investigation.

→ I<sup>1</sup>

 $\rightarrow$ 

 $\rightarrow$ 

 $\rightarrow$ 

If the calculation model uses factor mappings, check that factor mappings are configured for the reference data in use.

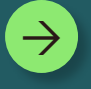

Check the units and unit groups to be used in the calculation.

# Best Practices

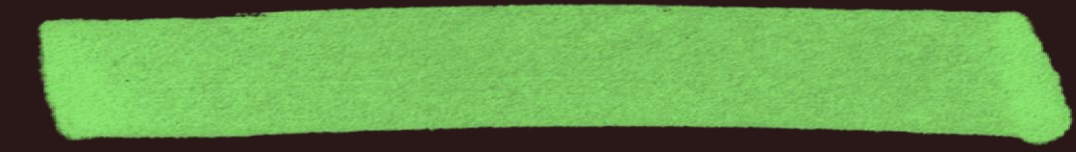

#### Best Practices and Lessons Learned

Check your Reference Data!

Ensure your reference data is correctly configured to avoid issues. Test profile filters in your data views

Use activity data views to test your calculation profile filters. Check factor mappings against activity data

Compare factor mapping reference data with your activity data to identify any discrepancies. Double check units and unit groups

Verify the units and unit groups, adding any specific to your region or industry. Use the Data Imports area to run calculations automatically

Import data via Connections in the Data Imports area to enable automatic calculations.

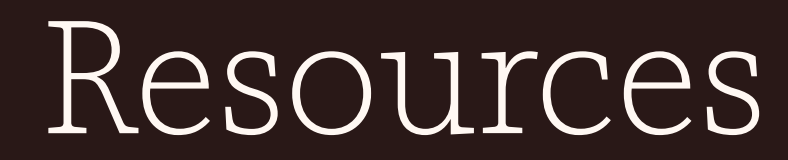

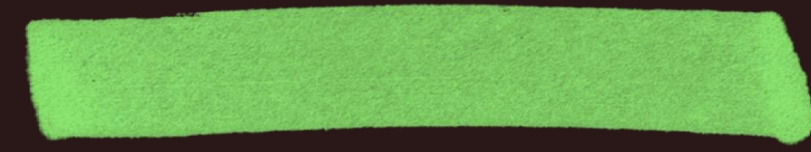

#### Tools and Resources

Use the Information icon on Data Import rows to take quick action on previous connection refresh attempts.

Information Icon

Complete

i

Resolve data import error messages

#### Show History

🕓 Show history

Use the show history button to dig deeper into a calculation profile execution history. Helpful Resources

aka.ms/mcfsdocs

<u>aka.ms/mcfswai</u>

aka.ms/mcfslearning paths

#### Related sessions

| Session | Title                                                        | Abstract                                                                                                    | Speaker               | Date             |
|---------|--------------------------------------------------------------|----------------------------------------------------------------------------------------------------|-----------------------|------------------|
| SUS03W  | How to pursue water<br>positive and zero<br>waste objectives | Dive deep into the world of sustainable water and waste<br>management through Sustainability Manager and get a glimpse<br>of how our innovative solutions enable organizations to get better<br>visibility into their water and waste data. Don't miss this<br>opportunity to learn more about the efficient calculations,<br>analysis, and reporting of sustainability data with Microsoft Cloud<br>for Sustainability.                                                                   | Abhinav<br>Premsekhar | Wednesday, May 8 |
| SUS01R  | Custom factor<br>mappings are as<br>easy as 1, 2, 3          | Discover the simplicity of custom factor mappings in Microsoft<br>Cloud for Sustainability with this session. Learn how to streamline<br>your emission calculations across multiple facets by leveraging<br>factor mappings to avoid redundant computations. We'll explore<br>how to enhance the built-in reference data with custom factor<br>mappings, allowing for tailored activity calculations that can pivot<br>on unique factors like timeframes or industry specific information. | Steven<br>Pride       | Thursday, May 9  |

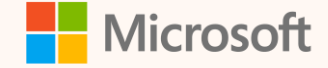

### Thank you!

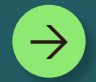

How was the Summit? Share your feedback! <u>aka.ms/MCfSTSFeedback</u>

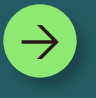

Microsoft Cloud for Sustainability documentation <u>aka.ms/MCfSDocs</u>

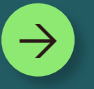

Join the Sustainability Community! <u>aka.ms/MCfSCommunity</u>

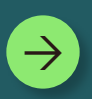

Learning Resources aka.ms/CloudforSustainabilityLearnCollection

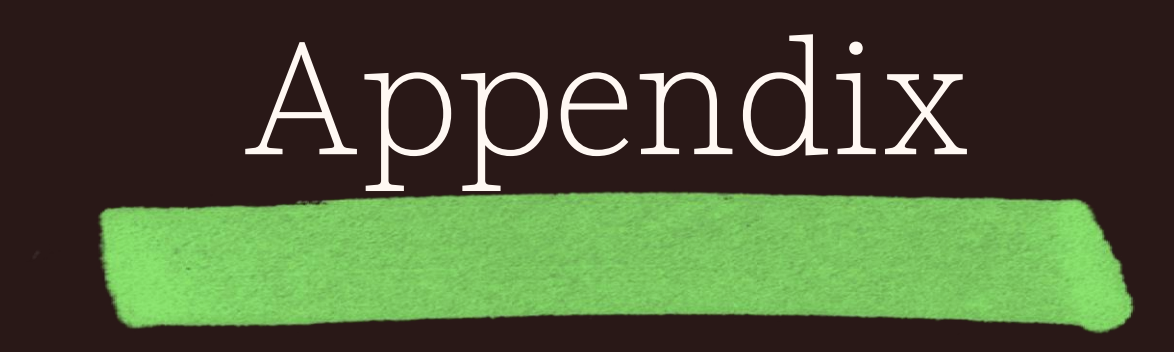

#### Data Ingestion Delayed

A data import job has been in the Scheduled status for an extended period, waiting to be processed.

Select the connection that is delayed. Click Cancel on the Command bar. The page will refresh

Click Import on the Command bar.

|                | Microsoft            | Sustainability Manager | SA                             | ANDBOX                         | Try the new look                     | $\bigcirc$      | م            | +      | $\nabla$        | ß      | \$     | ? @  |   | SP |
|----------------|----------------------|------------------------|--------------------------------|--------------------------------|--------------------------------------|-----------------|--------------|--------|-----------------|--------|--------|------|---|----|
| ≡              |                      | + New 💍 Re             | fresh                          |                                |                                      |                 |              |        |                 |        |        |      |   | Ð  |
| L.             | Reporting            |                        |                                |                                |                                      |                 |              |        |                 |        |        |      |   |    |
| $\bowtie$      | Scorecards & goals   | Data imports           | Power Query templates          |                                |                                      |                 |              |        |                 |        |        |      |   |    |
| <b>%</b> ]     | Intelligent insight  | Data imports           |                                |                                |                                      | 🔓 Clea          | ar all filte | ers S  | Filters         |        | Search |      |   |    |
| ۵¢:            | What-if analysis (   | Cot a bolistic rolial  | ble look at your organization' | - amissians hy using data impa | its to import activity and reference | data La         |              | about  | data imp        |        |        |      |   |    |
| Ģ              | Document analysi     | Get a holistic, relat  | ble look at your organizations | semissions by using data impo  | its to import activity and reference | uala. <u>Le</u> |              | about  | <u>uata imp</u> |        |        |      |   |    |
| Data           | · ^                  |                        | Name ↑                         | Import status                  | Progress                             |                 | Total r      | ecords |                 | Insert | ted    | Fail | d |    |
| G              | Imports              | ۵                      | 2023 Contoso Purchas           | Scheduled                      |                                      |                 |              | 88     |                 |        | 88     |      |   |    |
| Ē              | Carbon activities    | I                      |                                |                                |                                      |                 |              | 00     |                 |        | 00     |      |   |    |
| =              | All emissions        |                        |                                |                                |                                      |                 |              |        |                 |        |        |      |   |    |
| <b>%</b> ]     | Water data           |                        |                                |                                |                                      |                 |              |        |                 |        |        |      |   |    |
| 6              | Waste data           |                        |                                |                                |                                      |                 |              |        |                 |        |        |      |   |    |
| ₿,             | Reference data       |                        |                                |                                |                                      |                 |              |        |                 |        |        |      |   |    |
| ₿              | Data capture (pre    |                        |                                |                                |                                      |                 |              |        |                 |        |        |      |   |    |
| ٥,             | Data approval        |                        |                                |                                |                                      |                 |              |        |                 |        |        |      |   |    |
|                | Custom dimensions    |                        |                                |                                |                                      |                 |              |        |                 |        |        |      |   |    |
| ê <sup>0</sup> | Data providers       |                        |                                |                                |                                      |                 |              |        |                 |        |        |      |   |    |
| Calc           | ulations $\land$     |                        |                                |                                |                                      |                 |              |        |                 |        |        |      |   |    |
| 暍              | Models               |                        |                                |                                |                                      |                 |              |        |                 |        |        |      |   |    |
| ₽              | Calculation profiles |                        |                                |                                | _                                    |                 |              |        |                 |        |        |      |   |    |
| 00%            | Factor libraries     |                        |                                |                                |                                      |                 |              |        |                 |        |        |      |   |    |

## Calc model template for handling multiple unit groups

Example scenario: Stationary Combustion – Natural Gas activity data in Therms and Standard Cubic Feet (scf)

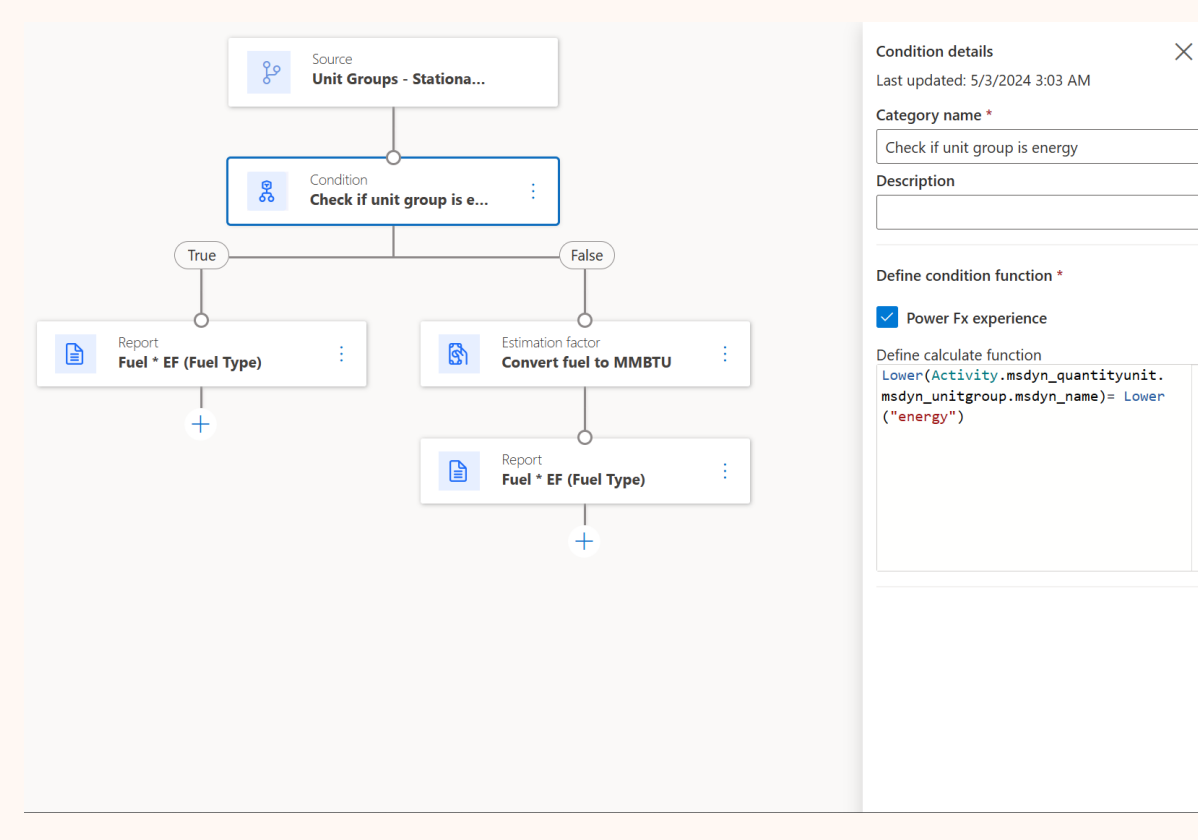

#### **Conditional node**

PowerFx expression template:

Lower(Activity.msdyn\_quantityunit.msdyn\_unitgroup.
msdyn\_name) = Lower("<unit\_group\_name>")

Example scenario:

Lower(Activity.msdyn\_quantityunit.msdyn\_unitgroup.
msdyn\_name) = Lower("energy")

#### Calc model template for handling multiple unit groups Part 2: Explanation

In this scenario, Contoso is receiving natural gas invoices in multiple unit types, across different unit groups.

- They are receiving natural gas data in Therms, part of the Energy unit group, as well as Standard Cubic Feet (scf), part of the Volume unit group.
- A conditional node can be used to check the unit group name for the Activity Quantity unit field. In this scenario, if the quantity unit, unit group is energy, then perform the report action using the EPA Stationary Combustion MMBTU factor library.
- Otherwise, we will convert from a volume unit to an energy unit using the Estimation Factor action.
- Once the unit conversion is performed in the Estimation Factor action, the new estimated quantity will be used in the report action using the EPA Stationary Combustion MMBTU factor library.

This will help avoid or resolve a unit conversion calculation error.

## Deployment tips and tricks

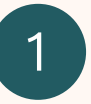

NEVER install into **Default** environment type

2

Only install into Regions where MCFS is supported:

- Asia
- Australia (OCE)
- Europe (EUR)
- Germany (GER)
- Great Britain (GBR)
- India (IND)
- United States

| Enviror | nment                                    | Туре              |                                                                                                    |  |
|---------|------------------------------------------|-------------------|----------------------------------------------------------------------------------------------------|--|
| MSFT (d | lefault)                                 | Default           | $\leq$                                                                                                    |  |
|         |                                          |                   |                                                                                                    |  |
|         | New environment                          |                   | ×                                                                                                    |  |
|         | i) This operation is subject to <u>c</u> | apacity constrain | <u>its</u>                                                                                                    |  |
|         | Name *                                   |                   |                                                                                                    |  |
|         | SummitSandbox                            |                   |                                                                                                    |  |
|         | Group                                    |                   |                                                                                                    |  |
|         | No groups available                      |                   | ~                                                                                                    |  |
|         | Region *                                 |                   |                                                                                                    |  |
|         | United States - Default                  |                   | $\sim$                                                                                                    |  |
|         | A local region can provide               | quicker data a    |                                                                                                    |  |
|         |                                          |                   | and the second second second second second second second second second second second second second second second |  |

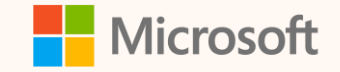

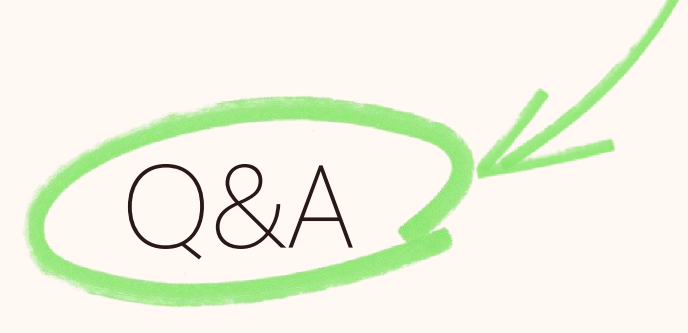

Please type your questions **in the chat** and we will answer them during the Q&A session.

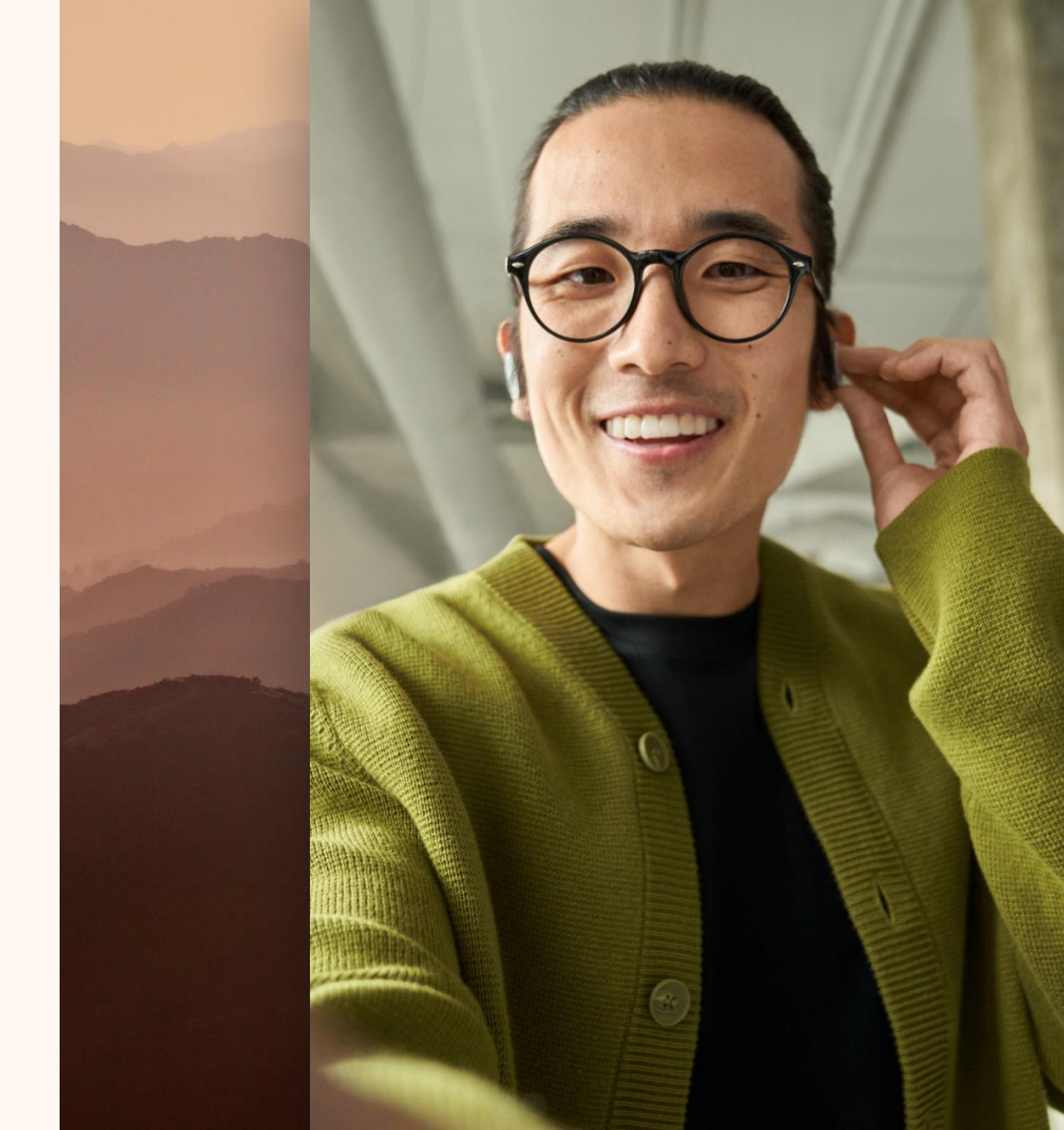